# Entry list

You can find the entry list function in the menu under **Tournaments/Print.../Entry list.** It allows you to quickly and easily print customised entry texts with entry lists of any length. The player entry fields appear in a table. People who wish to take part in the advertised tournament enter themselves in this entry list:

| Entry list: PC C     | entry list: PC CADDIE Cup - 21.07.16   |                   |  |  |  |  |  |  |
|----------------------|----------------------------------------|-------------------|--|--|--|--|--|--|
| <u>H</u> eader       | Automatic 🔽 📀 Edit <u>t</u> ext        |                   |  |  |  |  |  |  |
| <u>F</u> ormat       | Two columns without                    |                   |  |  |  |  |  |  |
| Numerical            | below each other                       | <u>è Print F8</u> |  |  |  |  |  |  |
| Number of <u>e</u> r | itry fields (persons) 70 Page : Page + |                   |  |  |  |  |  |  |
| Number of pa         | iges: 2                                |                   |  |  |  |  |  |  |
| Print with           | Print with registered players          |                   |  |  |  |  |  |  |
| 🔲 Entry list a       |                                        |                   |  |  |  |  |  |  |
| 🔲 Waiting li         | st after the empty fields              | 🛛 Quit            |  |  |  |  |  |  |

### Header text

With *Header text* you can select which text is to be printed above the list. You can choose from the following options:

| No header text            | No text is printed above the list.                                                             |
|---------------------------|------------------------------------------------------------------------------------------------|
| Automatic                 | Only the automatic text generated by PC CADDIE from the tournament definition will be printed. |
| Customised                | Only the text you enter yourself will be printed above the list.                               |
| Automatic +<br>Individual | Both the automatic and the individual text are printed.                                        |
| Numbering                 | Selection for numbering one below the other or next to each other                              |

To enter the individual text, simply click the button **Text bearbeiten:** Here, for example, for a menu selection

| Nennungslisten-Text - Herbst                 | cup            |                |               | - ×           |
|----------------------------------------------|----------------|----------------|---------------|---------------|
| <u>A</u> utomatischer Text     Einzel – Stak | oleford; 18 Lö | cher           |               | <u>O</u> k    |
| nicht HCP-re                                 | elevantes Turn | ier            |               | Laden von     |
|                                              |                |                |               | Ausschreibung |
| ✓ Individueller Text                         | 5/27 (70)      | <u>T</u> ab -> | Feld einfügen | Startliste    |
| Menüauswahl                                  |                |                | ^             | Ergebnisliste |
| Menü 1: Wiener Schnitzel                     |                |                |               | anderem Turn. |
| Menü 2: Spaghetti Bolognese                  |                |                |               | Text-Datei    |
|                                              |                |                |               | Speichern als |
|                                              |                |                |               | Text-Datei    |
|                                              |                |                |               |               |
| 4                                            |                |                | Þ             | Abbruch       |

- You can then **Save as... Text file** for further tournaments or you can retrieve a saved text via the button **Load from... Text file.**
- Via the button **Insert field** button to select the fields to be inserted in the text. PC CADDIE fills these with data entered from the tournament mask. These include fields that you fill in for the internet registration:

| Select the field                                                                                                    | l you want to insert:                                                                                                    |   | ✓ <u>0</u> K |
|----------------------------------------------------------------------------------------------------|----------------------------------------------------------------------------------------------------|---|--------------|
| <preise><br/><rdatum><br/><round><br/><rd><br/><rd><br/><day><br/><tag><br/><club><br/><info><br/><fee><br/><startinfo><br/><startinfo><br/><infromdate><br/><infromtime></infromtime></infromdate></startinfo></startinfo></fee></info></club></tag></day></rd></rd></round></rdatum></preise> | Place prizes<br>Date of round<br>Round (1st etc.)<br>Round (1st etc.)<br>Round (1st etc.)<br>Name of day (Monday etc<br>Name of day (Montag etc<br>Club (if list is ordered by c<br>Notice<br>Entry fee info<br>Starting information<br>Starting time information<br>Entry date from<br>Entry time from | ~ | X Cancel     |

TIP Save yourself a lot of work and time by using the automatic system:

| Entry list heading -                                                                                       | PC CADDIE Cup                                                                                                    | ×                                                                                                    |
|----------------------------------------------------------------------------------------------------|----------------------------------------------------------------------------------------------------|----------------------------------------------------------------------------------------------------|
| <ul> <li>✓ Automatic text</li> <li>✓ Individual text</li> <li>Entry fee: •&lt;<br/>Registration</li> </ul> | Single - Stroke play: 54 Holes<br>Handicap and annual prize qualifying<br>2/22 (40)- <u>Tab -&gt;</u> Insert field<br>FEE><br>deadline : • <intodate></intodate> | <u>D</u> K<br>Load from<br>Competition terms<br>Start list<br>Results list<br>Other Comp.<br>Text file |
|                                                                                                    | ~                                                                                                    | Save as<br>Text file                                                                                   |
| <u>  &lt;</u>                                                                                              | >                                                                                                    | Cancel                                                                                                 |

In the upper part of the window you will see the automatic text, which you can deactivate if required. The customised text can be entered in the lower part. For more information, please refer to the chapter "Tender text" under Create, process, delete tournaments/new. You can easily adopt a text that has already been entered for the entry list by clicking on *Load from... Tender* button.

### Format

In the main window of the entry list you have the following options *Format* you can choose between the following 3 options:

| ् ् 🖻              | Kopieren F6 [                                         | 🖄 Speichem                                  | F7 🔒 Drucken                                                    | FB Se        | eite 1/1 100%                  | 6 Herbstou                            | ıp                                 |                          | - (         |          |
|--------------------|-------------------------------------------------------|---------------------------------------------|-----------------------------------------------------------------|--------------|--------------------------------|---------------------------------------|------------------------------------|--------------------------|-------------|----------|
|                    |                                                       |                                             |                                                                 |              |                                |                                       |                                    |                          |             |          |
|                    |                                                       |                                             |                                                                 |              |                                |                                       |                                    |                          |             |          |
|                    | <u>Herb</u>                                           | stcu                                        | ip - 30,                                                        | .11          | 1.20                           | <u>23</u>                             |                                    |                          |             |          |
|                    | Nonnur                                                | nelie                                       | to                                                              |              |                                |                                       |                                    |                          |             |          |
|                    | Nennui                                                | iyənə                                       | le                                                              |              |                                |                                       |                                    |                          |             |          |
|                    |                                                       |                                             |                                                                 |              |                                |                                       |                                    |                          |             |          |
|                    | Einzel - Sta                                          | ableford;                                   | 18 Löcher                                                       |              |                                |                                       |                                    |                          |             |          |
|                    | Einzel - Sta<br>nicht HCP-                            | ableford;<br>relevante                      | 18 Löcher<br>es Turnier                                         |              |                                |                                       |                                    |                          |             |          |
| 0                  | Einzel - Sta<br>nicht HCP-<br>AB 1-18 Mosekon         | ableford;<br>relevante                      | 18 Löcher<br>es Turnier<br>lerren: gelb<br>lamen: rot           | Par.<br>Par: | 72 Slope<br>72 Slope           | : 133 Co<br>: 130 <mark>(2)</mark> Co | ourse: 71.6<br>ourse: 72.5         | Stand: 05.10.            | 23, 10:45 U | Ih       |
| 0<br>Nr.           | Einzel - Sta<br>nicht HCP-<br>AB 1-18 Mosekon<br>Nar  | ableford;<br>relevante<br>urse H            | 18 Löcher<br>es Turnier<br>erren: gelb<br>aamen: rot<br>Vorname | Par:<br>Par: | 72 Slope<br>72 Slope<br>HCP.   | 133 Co<br>130(2)Co<br>Nr.             | ourse: 71.6<br>ourse: 72.5<br>Name | Stand: 05.10.            | 23, 10:45 U | ih<br>P  |
| I<br>Nr.           | Einzel - Sta<br>nicht HCP-<br>AB 1-18 Moseicon<br>Nar | ableford;<br>relevante<br><sup>urse</sup> H | 18 Löcher<br>es Turnier<br>erren: gelb<br>aamen: rot<br>Vorname | Par:<br>Par: | 72 Slope:<br>72 Slope:<br>HCP. | 133 Co<br>130(2)Co<br>Nr.<br>11       | ourse: 71.6<br>ourse: 72.5<br>Name | Stand: 05.10.<br>Vorname | 23, 10:45 U | ih<br>2. |
| 0<br>Nr.<br>1<br>2 | Einzel - Sta<br>nicht HCP-<br>AB 1-18 Moseico<br>Nar  | ableford;<br>relevante<br>urse H            | 18 Löcher<br>es Turnier<br>erren: gelb<br>aamen: rot<br>Vorname | Par:<br>Par: | 72 Slope:<br>72 Slope:<br>HCP. | 133 Co<br>13000 Co<br>Nr.<br>11<br>12 | ourse: 71.6<br>ourse: 72.5<br>Name | Stand: 05.10.<br>Vorname | 23, 10:45 U | 1h       |

The picture shows column (1) on the left and column (2) on the right.

2. "Single column with club"

🖶 Herbstcup [Fertig]

🔍 🔍 📋 Kopieren F6 🗋 Speichem F7 🍓 Drucken F8 Seite 1/2 100% Herbstrup Herbstcup - 30.11.2023 Nennungsliste Einzel - Stableford; 18 Löcher nicht HCP-relevantes Turnier Par: 72 Slope: 133 Course: 71.6 Par: 72 Slope: 130 Course: 72.5 geib rot AB 1-18 Moselcourse Herren: Damen: Stand: 05.10.23, 10:48 Uhr Nr. Heimatclub Handicap Name Vorname 1 2 3 4 5

3. If you select "Customised format", the button appears to the right of the selection **Format** definieren:

| N | lennlisten-Formatierung                             |          |   |           |                     | × |
|---|-----------------------------------------------------|----------|---|-----------|---------------------|---|
|   | Geben Sie die individuelle Formatierung ein:        |          |   | 1/73 (73) | <b>√</b> <u>0</u> K |   |
|   | <pre>#Nr. Name, Vorname  Heimatclub  Handic</pre>   | ap  Menü | 1 | *         | X Abbruch           |   |
|   | ▶ senkrechter <u>B</u> alken<br>▶ <u>T</u> abulator |          |   |           |                     |   |

You can define your own format in this dialogue. For example, if you enter the following format here...

#### #No.|Surname, first name |Home club |Handicap |Menu |

...you will receive this list:

- 🗆 X

| Herbstc  | up [Fertig]                        |                               |          |                | -         |     | > |
|----------|------------------------------------|-------------------------------|----------|----------------|-----------|-----|---|
| Q 🖹 K    | iopieren FE 🖄 Speichem F7 🖶 Drucke | n FB Seite 1/2 100% Herbstcup |          |                |           |     | _ |
|          | <u>Herbstcup - 3</u>               | 0.11.2023                     |          |                |           |     |   |
|          | Nennungsliste                      |                               |          |                |           |     |   |
| 1        | Menüauswahl                        |                               |          |                |           |     |   |
| 1        | Menü 1: Wiener Schnitzel           |                               |          |                |           |     |   |
| 1        | Menü 2: Spaghetti Bolognese        |                               |          | Stand: 05.10.2 | 23, 10:56 | Uhr |   |
| Nr.      | Name, Vorname                      | Heimatclub                    | Handicap | Menü           | ]         |     |   |
| 1        |                                    |                               |          |                | 1         |     |   |
| 2        |                                    |                               |          |                | 1         |     |   |
| 3        |                                    |                               |          |                | 1         |     |   |
| 4        |                                    |                               |          |                | 1         |     |   |
| 5        |                                    |                               |          |                | 1         |     |   |
| <u> </u> |                                    |                               |          |                | 1         |     |   |

- Please note that to define a two-column list, you must enter 40 characters including two bars at the end. If you want to define a single-column list, you can enter 80 characters. The exact character position at which the cursor is positioned is always displayed above the input field.
- With *numbering* you can choose between "next to each other" and "below each other". An example of a list in which the numbering is one below the other is shown in the last illustration. In the first list, the numbering is next to each other. Of course, this option is only available for two-column list formats.
- With *Number of entry fields* you specify how many players should have space on the list. You can freely select the number.
- If you <u>do not want an individual</u> format, you also have the option **Print recorded players** option. This makes it possible to enter the participants <u>before</u> This makes it possible to enter the participants into the computer before the entry deadline and then print a new entry list on which PC CADDIE then writes the players already entered alphabetically in the name fields.

## **Special features**

### Scramble

Often the players who want to play together are marked with priorities, or they have team numbers from an online registration for 4 players. As it is not possible to print out a recorded player with an individual layout, one idea would be to use the **team ranking** to print a list with the registered players and attach it to the entry list, which is still open for further registrations.

However, this only works for team numbers, so it is only useful for additional manual labelling if the team numbers are used and not the priorities (letters)!

Example player editor:

| Start list: PC C       | ADDIE Cup                                            | o, 1. Round - 21.0                                                                                                    | 7.16       |          |                                                 |                 | -                        |                                   | ×   |
|------------------------|------------------------------------------------------|----------------------------------------------------------------------------------------------------|------------|----------|-------------------------------------------------|-----------------|--------------------------|-----------------------------------|-----|
| <u>C</u> ompetition    | Enter deta                                           | ails Sort + Struc                                                                                                    | ture Block | Buffer   | Print                                           | <u>l</u> nfo    | Save                     | Quit                              |     |
| Group: 1/1<br>Tee Time | - Player: 2/<br>Abbr. I                              | <b>7</b><br>Name                                                                                                    |            | НСР      | Club                                            | (<br>autom      | natic size<br>Pri        | <u>Undo</u><br>per flight:<br>or. | Off |
| 1 0:00                 | mepe<br>mufr<br>mepa<br>maca<br>insa<br>sosu<br>tepr | Member, Petra<br>Mustermann, Fritz<br>Member, Paul<br>Manager, Carlo<br>nterested, Sarah<br>Sonnenschein, Sus<br>Mizuno, Timo Teste |            |          | Guest<br>Guest<br>TT<br>Gast<br>A.S.D.<br>Guest | a GC<br>Golf Cl | +1+<br>+2-<br>+2-<br>+1- | 0 <b>F</b>                        | •   |
| I<br>☐ Stop loadi      | ng                                                   | Stop removing                                                                                                    | 🔲 Stop :   | swapping |                                                 |                 |                          |                                   |     |